# **Market Broiler SAE Guide**

Entrepreneurship SAE

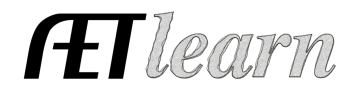

**Situation:** The following steps outline a student interested in raising broilers/turkeys to sell, which requires the investment of time and money to potentially create income.

# SAE SETUP

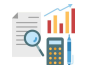

### Step 1 Set Up the SAE - PROFILE Tab

- Select Experience Manager choose "Add New" to setup your SAE (see example to the right)
- Enter SAE Name identify purpose such as county fair, freezer, farmers market, etc
- Select level of focus, typically individual, and SAE type
- Choose Category Primary area and subcategory
- Management Module Select Market/Replacement Manager
- Hit "Save"

# Step 2 Develop Your SAE Plan - Experience Manager

- Click  $\swarrow$  Complete the 5 tabs using the help in the header box of each section
- Description Tab Include project duration, size/kind, goals, and evaluation, and mentor
- Time Tab Include time required for feeding/watering, care, management, exhibition, and shows or other common activities (hours per week)
- Financial Tab List expected expenses and income, and how they are secured (cash, non-cash, gift)
- Learning Objectives Tab Click + Add Skills (select any 3 as a minimum requirement):

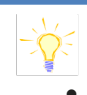

- FND.A1.05 Developing an SAE plan
- AS.02.01 Demonstrate management techniques that ensure animal welfare
- AS.03.01 Analyze the nutritional needs of animals

Once 3 skills are selected, add a brief description of related activities that may occur in your project related to each learning outcome

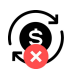

### Step 3 Create a Budget for your SAE - Experience Manager

- Enter estimated income(s) for 1 market broiler over the duation of the SAE
- Enter estimated expenses for 1 market broiler that can be endurred in the SAE
- Use the Memo to show calculations or rationale for the estimate
- Non-cash income and all non-cash expenses should be equal

### Step 4 Enter Beginning Values - FINANCES Tab (SAE items on/before 1st day in Ag)

- Select Blue Box "Start of Ag Ed Inventory" \*\*USE: Beginning Inventory Worksheet
- Current Items Tab Feed, shavings, market broilers IF purchased prior to 1st day in Ag
- Non-Current Items Tab Feeders, waterers, crates, brooders, etc

### \*\*List only Non-Current items <u>owned by the student</u> (items not owned = use Custom Hire)

- Liabilites Tab existing loans for your SAE project
- Cash/Checking Tab Cash/savings account value prior to 1<sup>st</sup> day of Ag available for cash expenses in your SAE

<u>Name</u>: Fayette County Fair Market Broilers 2024 <u>Level</u>: Individual <u>Type</u>: Entrepreneurship Area: Animal Systems

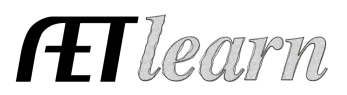

### SAE FINANCIALS

### <u>NOTE:</u> Steps 5 - 9 will all be entered using the tabs inside the <u>Market Manager</u>

#### Step 5 Add New Animal(s) - FINANCES Tab

- Choose Market Manager
- Select method of Purchase
  - a. Buy New Animal You use CASH for the Livestock Purchased (chicks)

b. New Non-Cash Entry - You trade LABOR in exchange for the Livestock Purchased

Enter: Date, Vendor, Livestock Purchased, Value, # Head, Weight, (Memos for Non-Cash)

\*If your market broilers came in as Beginning Inventory on 1st day of Ag, they will appear here without a required purchase

| Market Livestock Manager                                                                                     |                                 |                        |                                                                   |                              |           |
|----------------------------------------------------------------------------------------------------|---------------------------------|------------------------|-------------------------------------------------------------------|------------------------------|-----------|
| Choose an SAE to Manage: Fayette County Fair Market Broilers 20:<br>New Non-Cash Entry Non-Current Item Mgmt | 24 •)<br>Experience Manager     |                        |                                                                   |                              |           |
| C Tag / Name                                                                                                 | Purchase Info<br>Buy New Animal | New Herd Er            | Current Status<br>htry New Animal Entry                           |                              | Sale Info |
| There are no animals associated with this SAE.                                                               |                                 |                        |                                                                   |                              |           |
| -                                                                                                    | Total Cost<br><b>\$0.00</b>     | Active Head Count<br>0 | Inventory Value<br><b>\$0.00</b><br>Market Value<br><b>\$0.00</b> | Total Sales<br><b>\$0.00</b> |           |

### Step 6 Record SAE Related Expenses

# A. Cash Entries - SAE Cash Expenses

**a.** Record date, vendor, SAE and type of expense

- **b.** EX: feed, broiler purchase (if purchased after 1st day in Ag), barn rent, bedding, supplies
- B. Non Cash Entries SAE Labor Exchange

New Non-Cash Entry

Sale Info

- a. Choose the SAE for income and expense to show trade of labor value (memo) for SAE expense and quantity (memo)
- **b.** Record date, vendor, value of exchanged labor/expense
- **c.** "Save and Journal" your time spent(labor) for the value of the expense
- d. Other Non-Cash could be Gifts of supplies, or Non-SAE trade, which is your labor such as babysitting for supplies

### Step 7 Record Animal Sale Info - Use Dropdown

- SELL animal is sold as cash value \$/lb, \$/head, \$/pen (check multiple boxes to reperesent quantity in the pen/group sold)
- DEATH LOSS animal dies before end of project
- USED AT HOME animal is to be consumed at home
- Record a date, vendor, type, \$ value, memo (#head/weight)
- TRANSFER if Ag Sales SAE is used for all processed poultry marketing

Also enter premiums or winnings as "Other Income/Premium" in FINANACE TAB (Cash Entries)

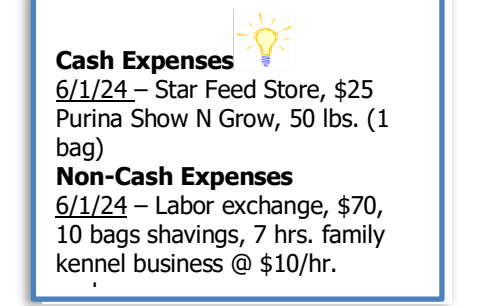

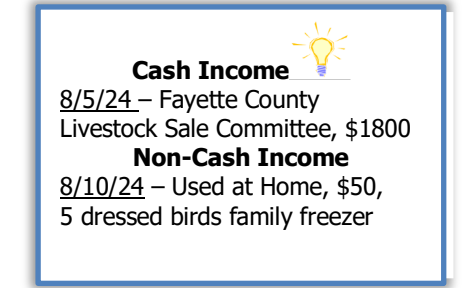

# **Market Broiler SAE Guide**

Entrepreneurship SAE

### Step 8 Record/Manage Non-Current Items

- Choose "Add New" for items purchased during the SAE beyond 1st day of Ag (new Schaefer fan & stand)
- Record "Usage" for each item to link SAE(s) for depreciation
- If you sell non-current items, choose "Sell" complete info

# Step 9 Herd/Animal Management

nimal management tasks (weight, market valuation, r

New Animal Entry

- Record herd or animal management tasks (weight, market valuation, medication)
  Herd entry will apply to all animals in SAE, Animal will apply to an indvidual animal
- SAE REFLECTION

# Step 10 Record Your SAE Time - JOURNAL Tab

- Use the mobile version or desktop to journal your time
- Enter the date, choose your SAE, and related skill area
- Enter the amount of time in your SAE (hour/minutes)
- Description should include decisions and outcomes

# Step 11 Capture SAE Photos - JOURNAL Tab/Portfolio

- Use your phone to capture photos and upload directly using m.theaet.com
- Add captions in order to tie to SAE reports and in FFA Awards transition
- Also, you can access and add files in your Experience Manger Files/Videos

# Step 12 SAE Reflection - SAE Manager/Reflections

 Annual Summary – describe (1) your SAE duration and kind (2) SAE size/scope (# of head, breed, intent) (3) key outcomes of the year

<u>ADD</u> Efficiency Factor measure and discuss the management or performance seen in the SAE

- Enter supplies on hand that have value and you can measure using "+ New Asset".
- \*\* This could include birds fed that roll over on 12/31 remaining on inventory (cash value or fair market value)
- Review/enter non-current usage for all items
- Learning Activities Describe learning activities that support the planned skill in the SAE

### Step 13 Determine Project Status - SAE Manager

- All Market Projects should be listed by the year the project ends (Market Broilers 2024)
- The project is active and "on" while the project is ongoing
- As soon as all animals/products in the project are sold, transferred or used at home; mark the SAE inactive/"off" to let the record book know there is NO more current inventory

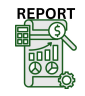

( )

# Step 14 Key SAE Reports - REPORTS Tab

- "Single SAE Experience Report"- summarizes THIS SAE project in one report
- "Profit/Loss Report"- summarizes annual income and expenses
- "Complete Record Book Report-" summarizes all of your records into one report

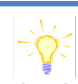

On 6/8/24 –2 hrs. 30 min: Feed, water, stir bedding, adjust temps for the week On 8/1/24 – 2 hrs.: sort birds for pen of 3 fair selection

Non-Current Purchase

6/1/24 - Purchase Schaefer

Fan/Stand; \$450, 8yr life and

\$300 salvage value. Usage = 100% for Market Broiler SAE

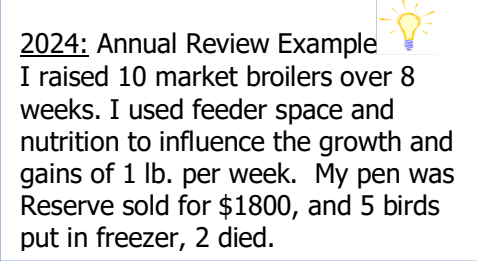

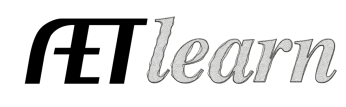

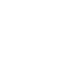

ආ ()